## P-leta Prading

## COME INSERIRE UNA FUNZIONE O UN EXPERT ADVISOR NELLA METATRADER 4

Gli eseguibili di MetaTrader (file ex4) devono trovarsi in un percorso ben specifico:

| Expert Advisor               | Cartella dell'applicazione\experts            |
|------------------------------|-----------------------------------------------|
| Scripts                      | Cartella dell'applicazione\experts\scripts    |
| Indicatori<br>personalizzati | Cartella dell'applicazione\experts\indicators |
| Librerie                     | Cartella dell'applicazione\experts\libraries  |
| File di inclusione           | Cartella dell'applicazione\experts\include    |

Se avete installato l'applicazione con le impostazioni di default la cartella dell'applicazione è la seguente nel caso di Windows XP o versioni precedenti: C:\Programmi\MetaTrader 4\

In caso utilizziate Windows Vista il percorso è il seguente:

 $C: \label{eq:local_local_loc$ 

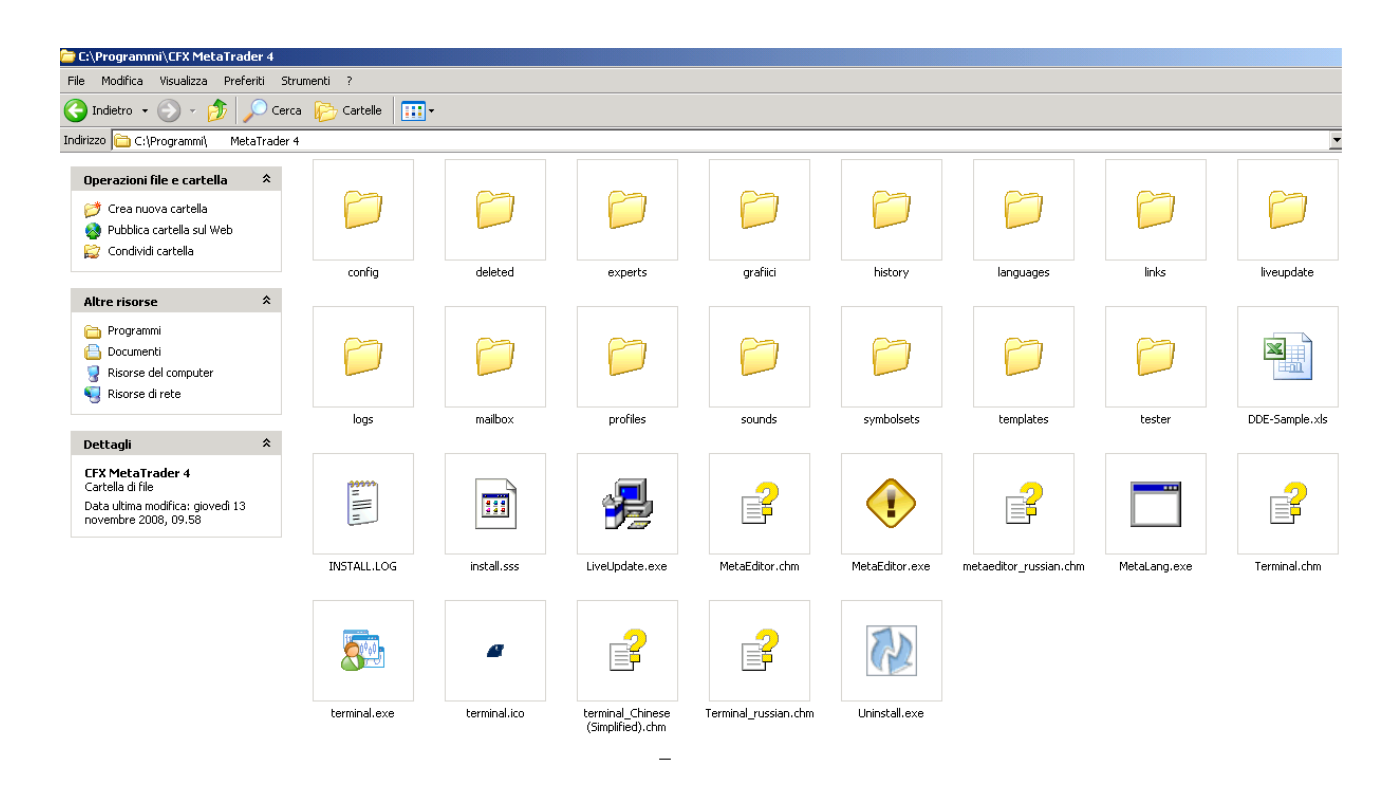

C/Programmi/ MetaTrader 4.

## P-leta Prading

Per installare i file occorre dunque trascinarli nelle apposite cartelle di cui sopra prestando attenzione al tipo di file.

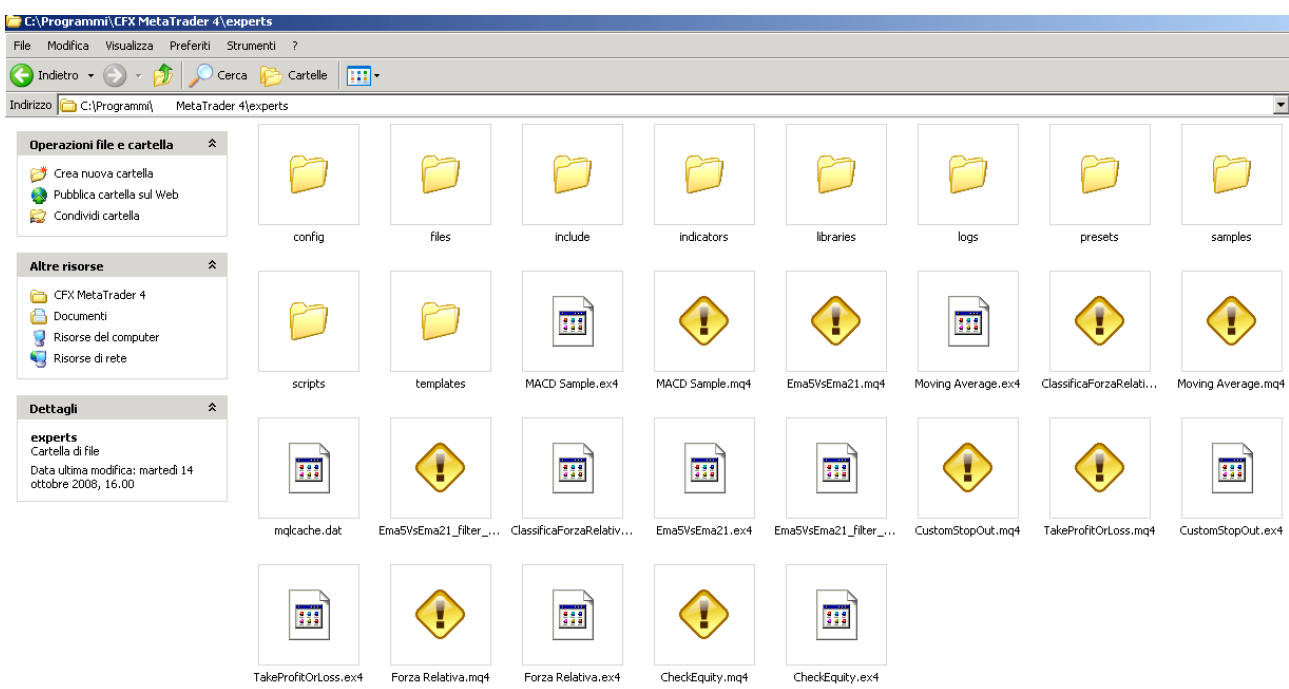

C/Programmi/ MetaTrader 4/ experts.

Se avete fatto tutto correttamente una volta aperto il MetaEditor dovreste trovare i file sorgenti (mq4) nel riquadro di destra. A questo punto è sufficiente aprirli con un doppio click e compilarli con il tasto F5 o cliccando su compila. Se non effettuate la compilazione ovviamente non saranno presenti nel navigatore una volta aperta la piattaforma MT4.

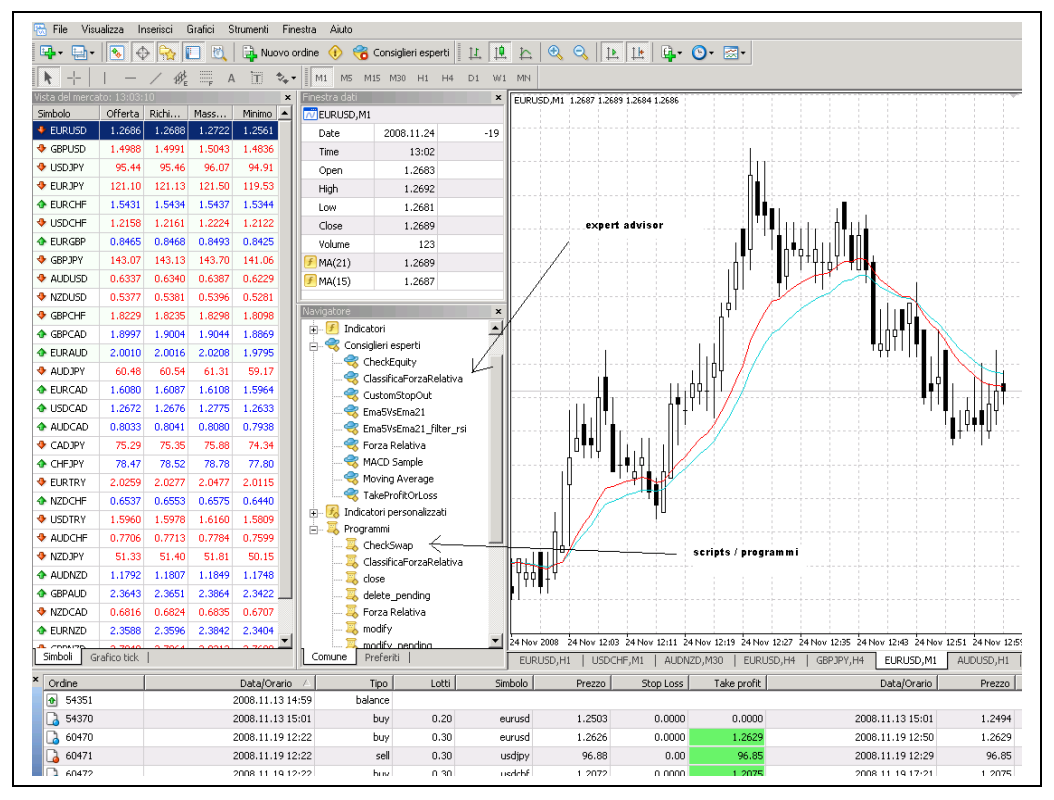

MetaTrader 4: nel navigatore vengono visualizzati gli expert advisor ed i programmi/script inseriti.

## P-leta Prading

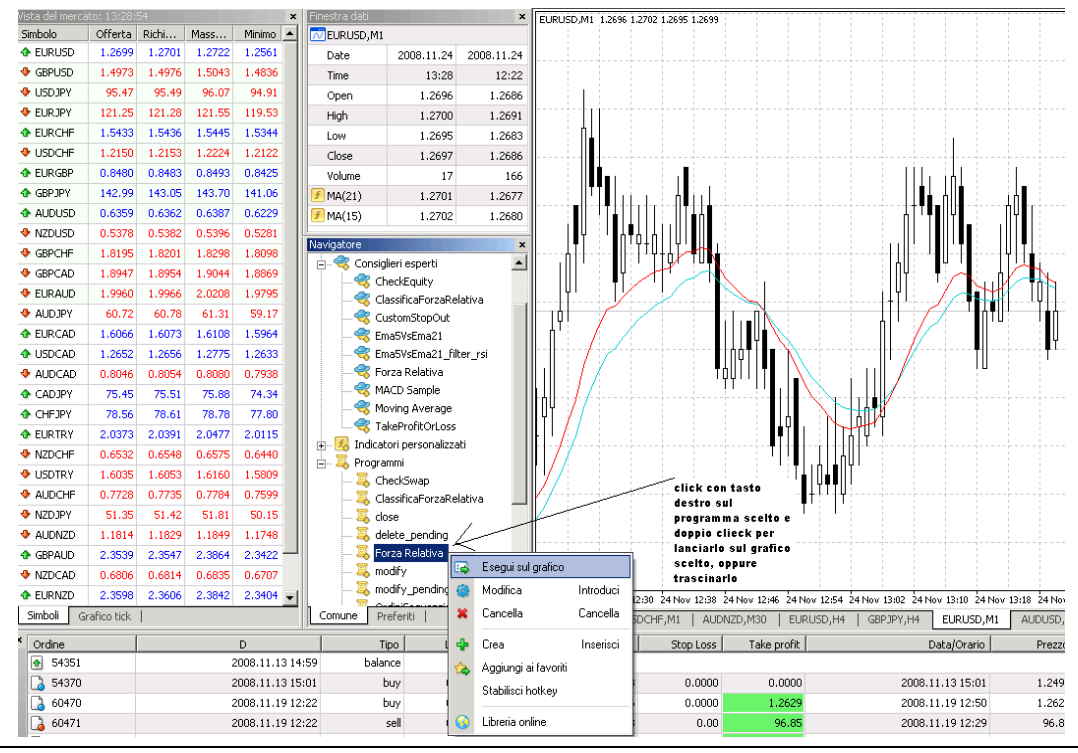

MetaTrader 4: tasto destro sulla funzione scelta e doppio click per lanciarla

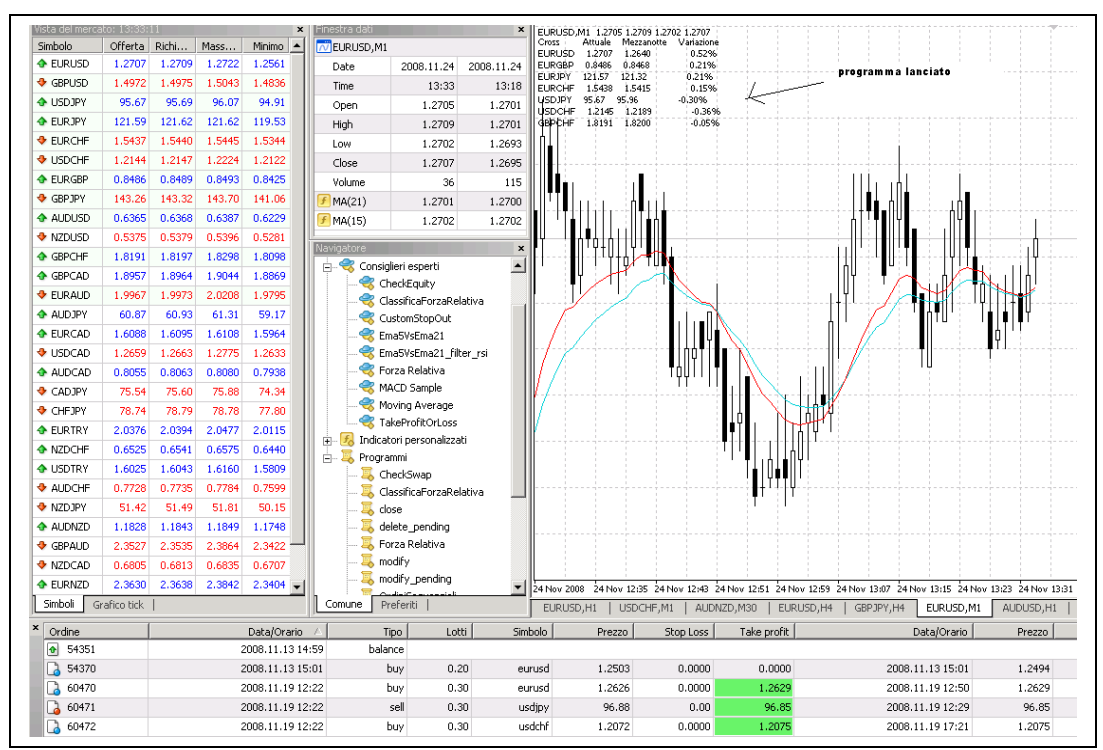

MetaTrader 4: funzione in esecuzione sul grafico.